1. Navigate to the Play Store / App Store and search for the Roam application

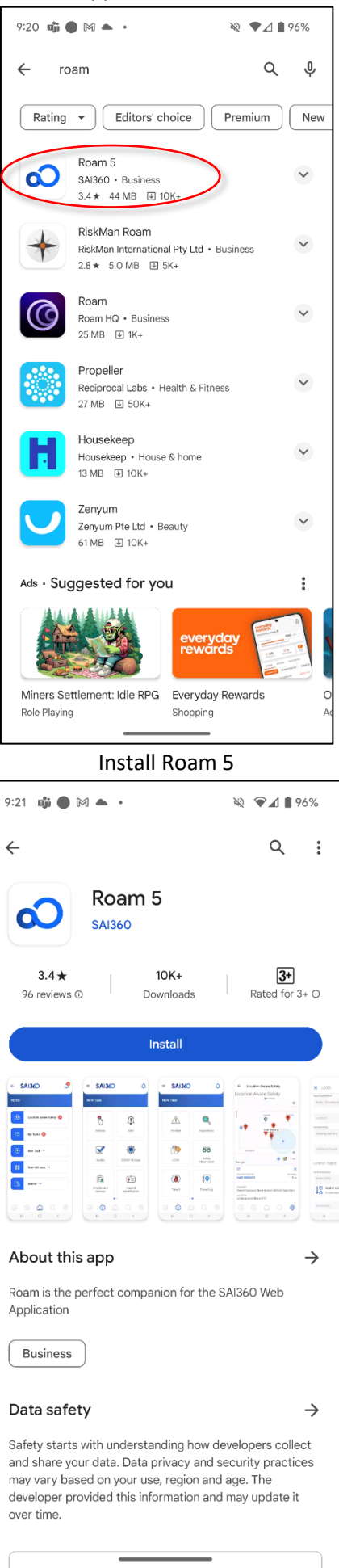

| 2. Open Roam 5                                                                                                    |                        |  |
|----------------------------------------------------------------------------------------------------|------------------------|--|
| 9:21 🥡 🌑 🎮 🔺 🔹                                                                                                    | R 🖗 🖌 🛔 95%            |  |
| ÷                                                                                                    | Q :                    |  |
| Roam 5<br>SAI360                                                                                                    |                        |  |
| Uninstall                                                                                                    | Open                   |  |
| What's new •<br>Last updated 27 Aug 2023                                                                                                    | $\rightarrow$          |  |
| Bug fix - total unsaved file size limit no<br>"keeping" a record                                                                                                    | t enforced after       |  |
| Rate this app<br>Tell others what you think                                                                                                    |                        |  |
| $\Rightarrow$ $\Rightarrow$ $\Rightarrow$                                                                                                    | ☆ ☆                    |  |
| Write a review                                                                                                    |                        |  |
| App support                                                                                                    | ~                      |  |
| Join the beta                                                                                                    |                        |  |
| Try new features before they're officia<br>released and give your feedback to th<br>developer. Certain data on your use of<br>app will be collected and shared with t<br>developer to help improve the app. | lly<br>e<br>the<br>the |  |
| Join Learn more                                                                                                    |                        |  |
|                                                                                                    | ,                      |  |

3. Click the 'Type server address' option

| 9:21 🥡 🌑 🎮 🔺 •                                                        | 🔌 💎 🖌 🗎 95% |
|-----------------------------------------------------------------------|-------------|
|                                                                       |             |
|                                                                       |             |
|                                                                       |             |
|                                                                       |             |
| Connect.                                                              |             |
| Don't have a QR code or server a<br>Please contact your administrator | address?    |
|                                                                       |             |
|                                                                       |             |
|                                                                       |             |
|                                                                       |             |
|                                                                       |             |
| Scan QR code                                                          |             |
| Type server addre                                                     | ess         |
|                                                                       |             |

4. Enter the address https://safety.unisa.edu.au/unisa

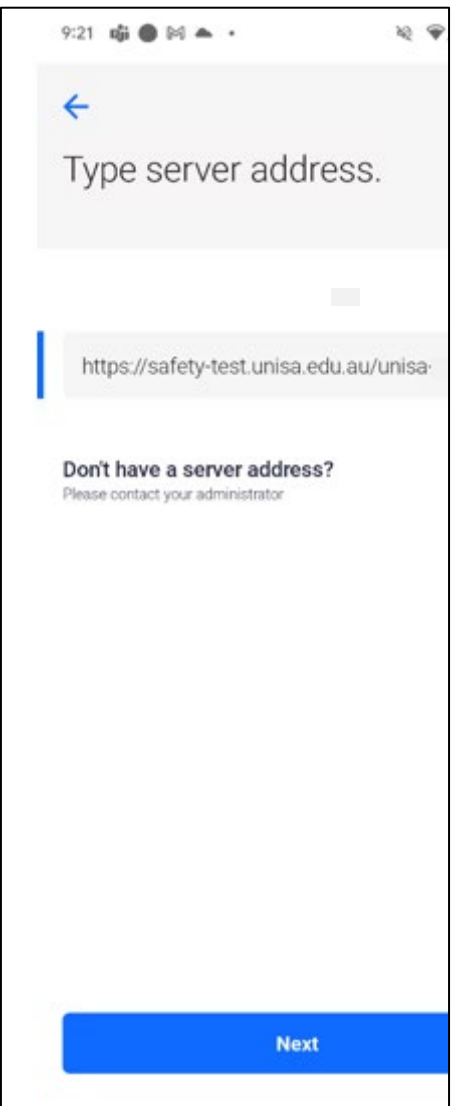

5. Enter your unisa account as shown below, using your username before the domain ie jandoe@unisa.edu.au

| 0        |          |          |
|----------|----------|----------|
| 0        | N2 ♥⊿1   | 95%      |
| line.com | <        | : :      |
|          |          |          |
|          |          |          |
| 1        |          |          |
| it?      |          |          |
|          |          |          |
| Back     | Nex      | t        |
|          |          |          |
|          |          | _        |
| ons      |          |          |
|          |          |          |
|          |          |          |
|          |          |          |
|          |          |          |
|          |          |          |
|          |          |          |
|          |          |          |
|          |          |          |
|          |          |          |
|          |          |          |
|          |          |          |
|          |          |          |
|          | line.com | eine.com |

6. Enter your account on this screen and click Sign in

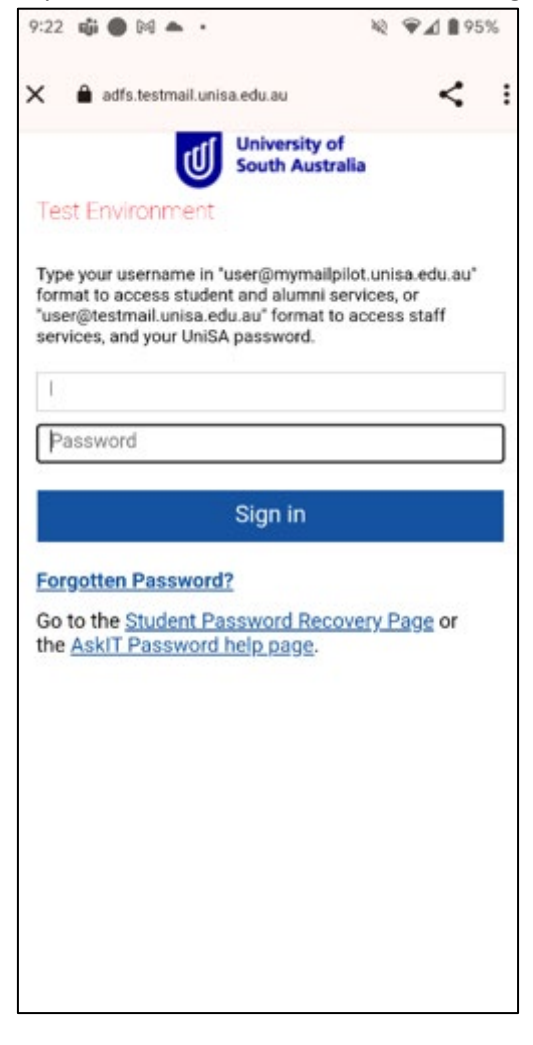

7. Click Continue if you are presented with the screen below

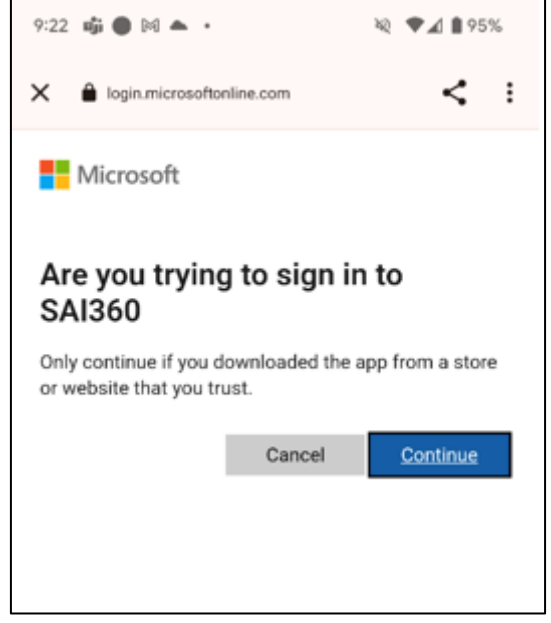

8. If successful, you should see a loading screen as the application downloads all of the relevant form data.